## ACTIVATING "IE MODE" IN THE MICROSOFT EDGE BROWSER

With the sunsetting of Internet Explorer on June 15th, 2022, Microsoft has built a feature in the Edge Browser called "IE Mode", which will allow for the continued use of Internet Explorer and it's unique script control, "Active X".

## To activate IE Mode:

- 1. Open the Microsoft Edge browser
- 2. In the upper right corner, click on the Ellipsis (3 dots)
- 3. Select Settings Settings
- 4. From the menu on the left side, select "Default Browser"

🗔 Default browser

5. Under Internet Explorer compatibility select "Allow sites to be reloaded in Internet Explorer mode"

Allow sites to be reloaded in Internet Explorer mode

Allow  $\checkmark$ 

Add

When browsing in Microsoft Edge, if a site requires Internet Explorer for compatibility, you can choose to reload it in Internet Explorer mode

6. In the Internet Explorer mode pages section, click "Add"

## Internet Explorer mode pages

These pages will open in Internet Explorer mode for 30 days from the date you add the page. You have 1 page that'll automatically open in Internet Explorer mode.

7. A window will pop up, enter in the URL <u>http://www.colorfilelabels.com</u>

| Add a page                      |        |  |  |  |  |
|---------------------------------|--------|--|--|--|--|
| Enter a URL:                    |        |  |  |  |  |
| http://www.colorfilelabels.com/ |        |  |  |  |  |
| Add                             | Cancel |  |  |  |  |
|                                 |        |  |  |  |  |

8. Browse to the website, www.colorfilelabels.com. Your toolbar should look like the photo below, a small Internet Explorer icon appears in the far left of the address bar & below that it will say "You're in Internet Explorer mode..."

| 🧔 🚺 Not secure 🕴 col             | lorfilelabels.com   |                                            |                            |                                     |                                              |                                     |                                           |           |
|----------------------------------|---------------------|--------------------------------------------|----------------------------|-------------------------------------|----------------------------------------------|-------------------------------------|-------------------------------------------|-----------|
| orer mode. Most pages work bette | er in Microsoft Ed  | ge. Open in Mic                            | crosoft Edge               | Show in toolbar                     | $\leftarrow$                                 |                                     |                                           |           |
|                                  | -                   |                                            | TM                         |                                     | •                                            |                                     | Registered Users<br>Login:                |           |
|                                  |                     |                                            |                            |                                     |                                              |                                     | Password:                                 |           |
|                                  | FILIN<br>The Reynol | G • S Y S T E M<br>ds and Reynolds Company |                            |                                     |                                              |                                     | Sign in automatically<br>Forgot Password? | sign in   |
|                                  |                     |                                            |                            |                                     | HOME                                         | PRINT LABELS                        | CONTACT US                                | CORPORATE |
|                                  |                     |                                            |                            |                                     |                                              |                                     |                                           | _         |
|                                  |                     | In order to avoid<br>address on file is    | interruption<br>correct by | n in your ColorF<br>contacting Tech | ile Labels on Deman<br>nical Support at: 877 | d service, please en<br>7-868-2061. | sure your email                           |           |

## If the browser is still not in IE Mode:

- 9. Click on the Ellipsis (3dots)
- 10. Select "Reload in Internet Explorer Mode" 🐱 Reload in Internet Explorer mode
- 11. Move the slider to the right to activate "Open this page in Compatibility Mode," "Open this page in Internet Explorer mode next time" and then click "Done"

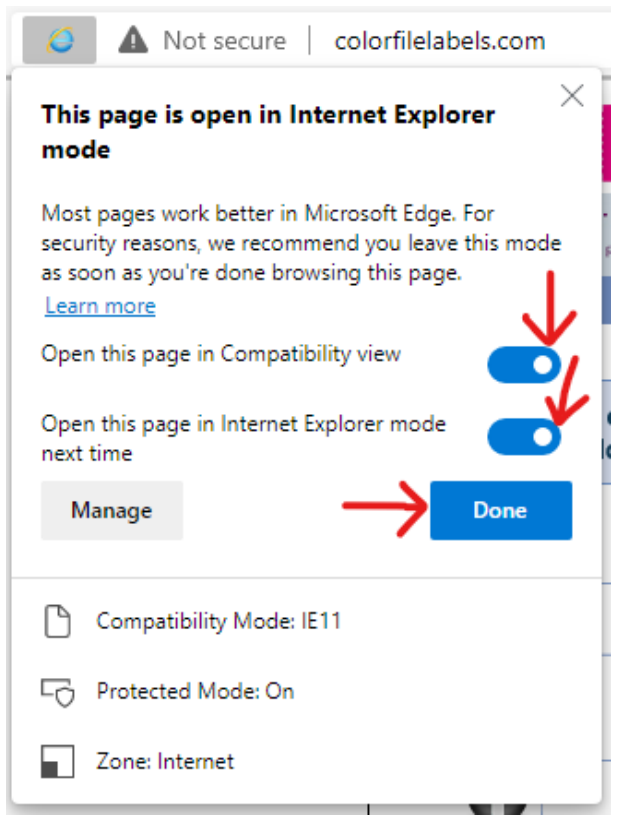

If you run into any issues please send screenshots of your error message to our support email at <a href="mailto:support@edpllc-usa.com">support@edpllc-usa.com</a>.